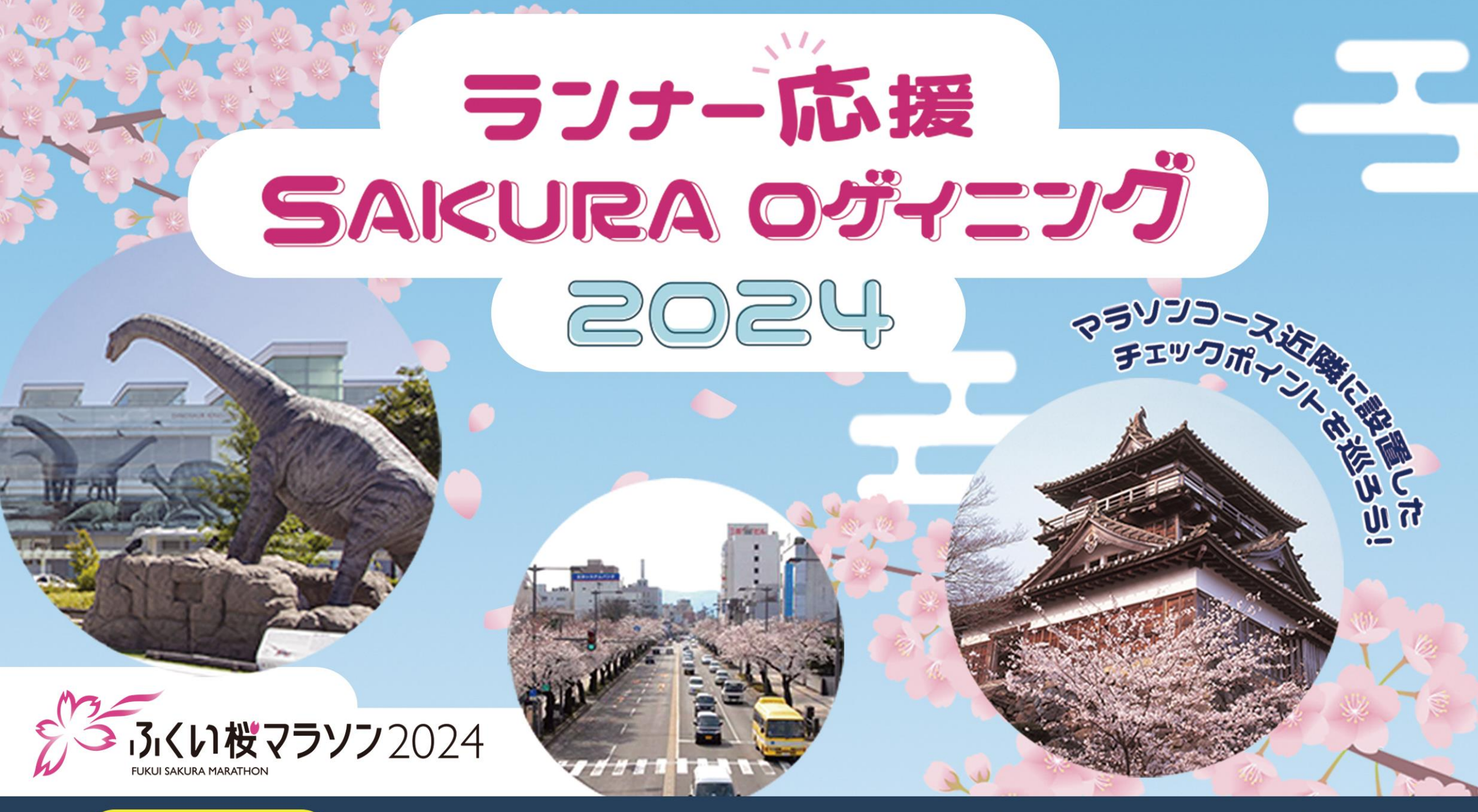

# 参加無料 開催期間:2024年3月16日(土)~31日(日)

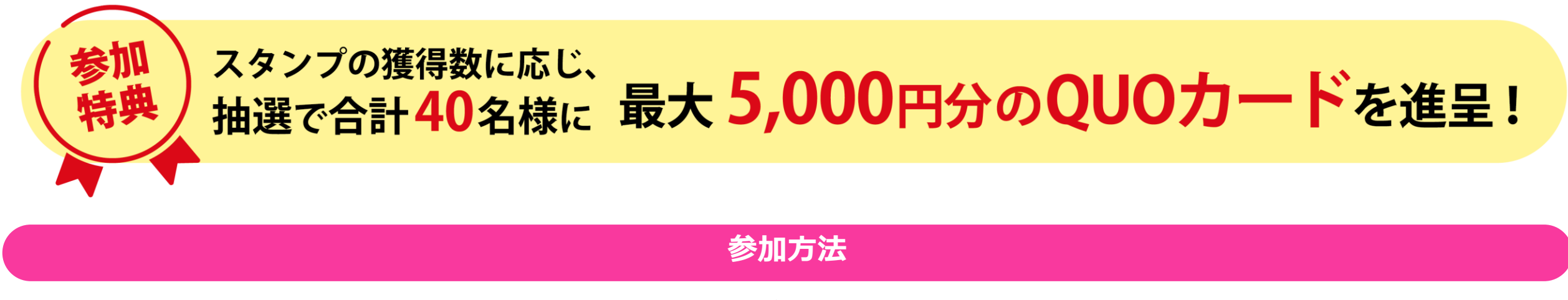

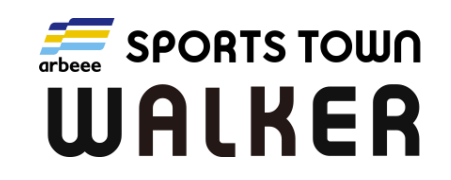

「スポーツタウンWALKER」アプリ(無料)をインストールしたうえで、 次のSTEPによりイベントに参加できます。 なお、イベント参加には、Sports net ID(RUNNET)会員登録(無料)が必要です。

アプリのインストールや初期設定方法は、P4をご参照ください。

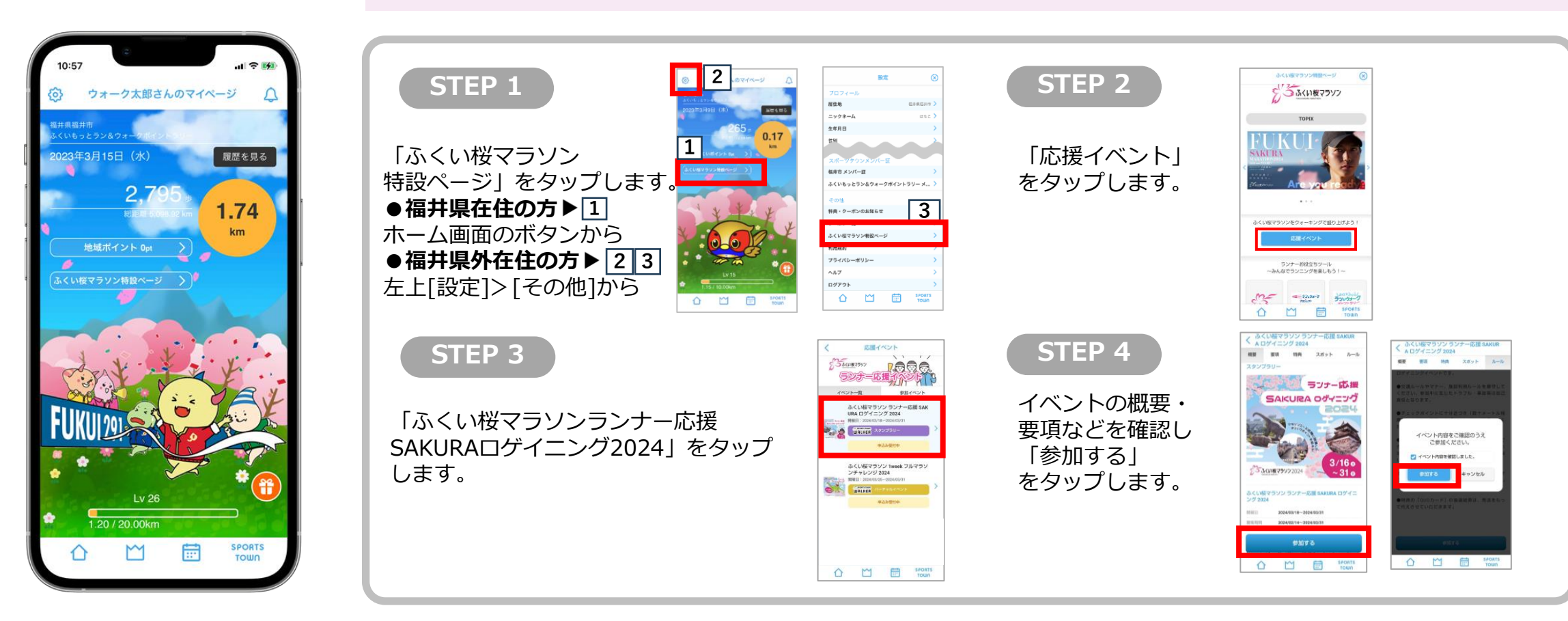

※いずれも株式会社アールビーズが運営するサービスで、アプリ内に「ふくい桜マラソン」独自機能を設けるものです。

# スタンプの獲得方法

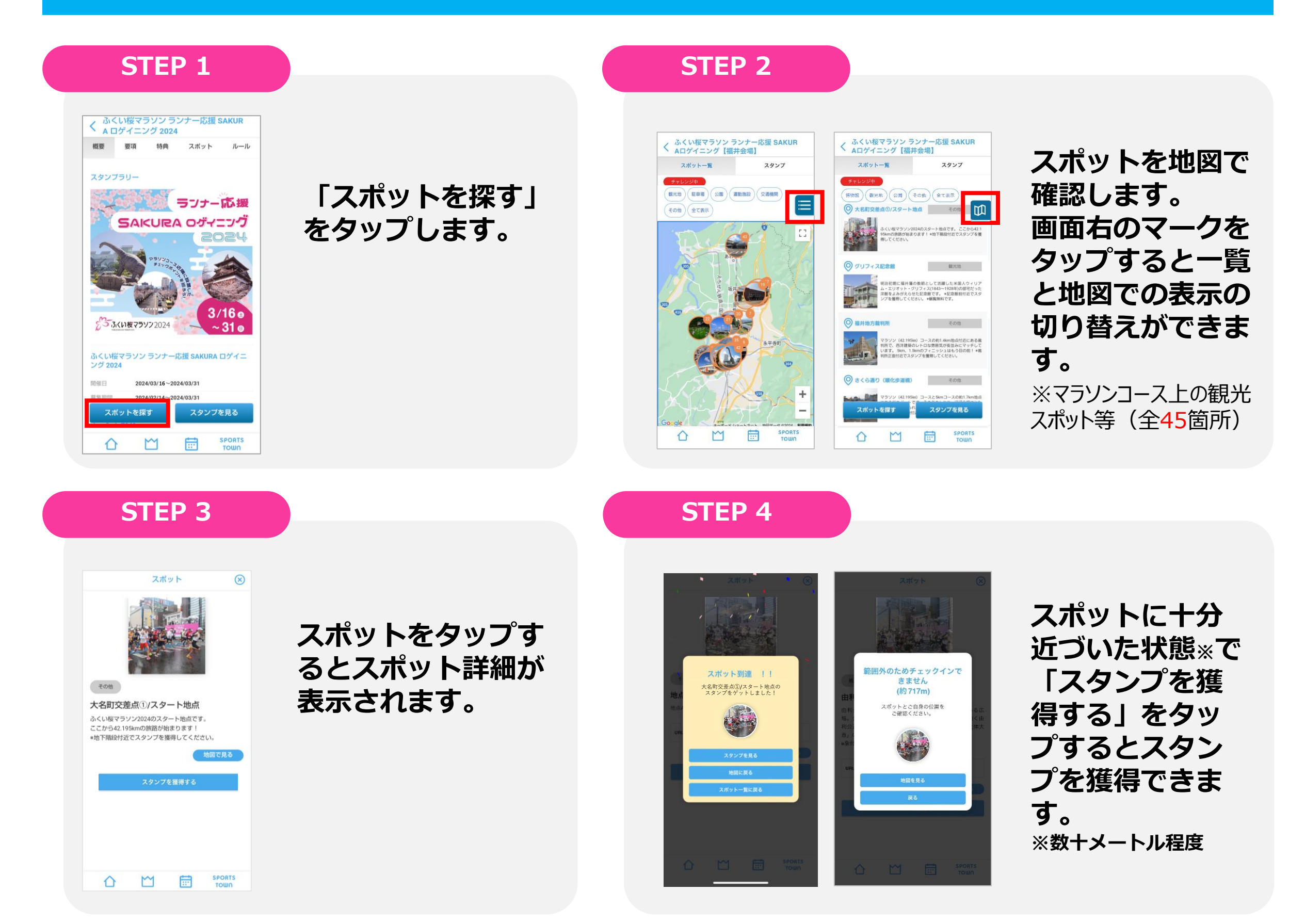

特 典

### ①スタンプ10個以上集めた方

抽選で30名様に2,000円分のQUOカードを進呈!

#### ②スタンプ20個以上集めた方

抽選で10名様に5,000円分のQUOカードを進呈!

#### ★30個以上獲得した場合、当選確率3倍 ★40個以上獲得した場合、当選確率5倍

※入館料等が必要なチェックポイントは、その入口付近をスタンプを獲得できるエリアに指定しています。

入館する必要はありませんが、お時間があればぜひ観光スポットをお楽しみください。

#### スタンプが獲得できないときは…

位置情報がONになっていない可能性があります。

#### 設定 > スポーツタウンWALKER > 位置情報 > このAppの使用中にチェック iOS版 正確な位置情報を「ON」

#### Android版

設定 > アプリ > スポーツタウンWALKER > 権限 > 位置情報を「ON」

## ふくい桜マラソン ランナー応援 SAKURAロゲイニング2024 開催要項

2024年3月31日(日)「ふくい桜マラソン2024」の開催に合わせ、

コース近隣のチェックポイントを巡ってデジタルスタンプ獲得を目指すロゲイニングイベントを 開催します。応援の方だけでなく、ランナーの皆さまも大会前後の観光を兼ねて観光スポットを 巡ってみませんか?

※ロゲイニング:指定されたチェックポイントをいくつ回れるかを競うスポーツです。

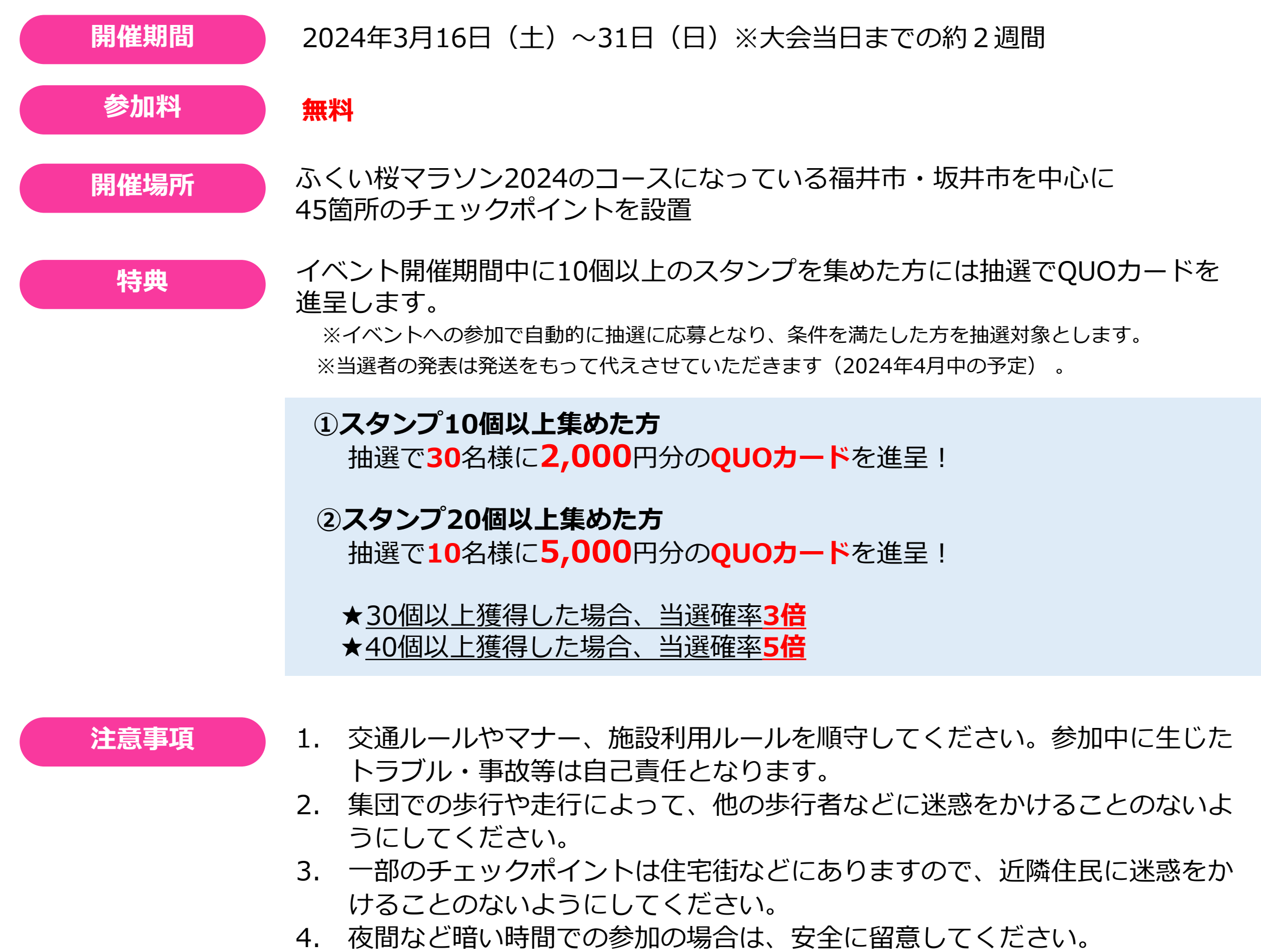

- 5. スマートフォンを十分充電したうえでご参加ください。
- 6. 体調に留意し、異変を感じたら途中でやめるようにしてください。
- 7. スマートフォンには主催者が推奨するOSをダウンロードし、「スポーツタウンWALKER」の最新バージョンをお使いください。

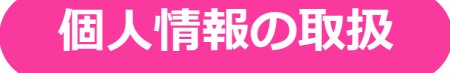

ご参加いただいた方の各種データ(ユーザー情報、アプリの利用履歴)は、株式会社 アールビーズからイベント主催者のふくい桜マラソン実行委員会に提供されます。 また、主催者は、当イベントにかかる業務にのみ当該データを使用します。 ※株式会社アールビーズ プライバシーポリシー(<u>https://runners.co.jp/privacy/</u>)

# アプリの初期設定方法

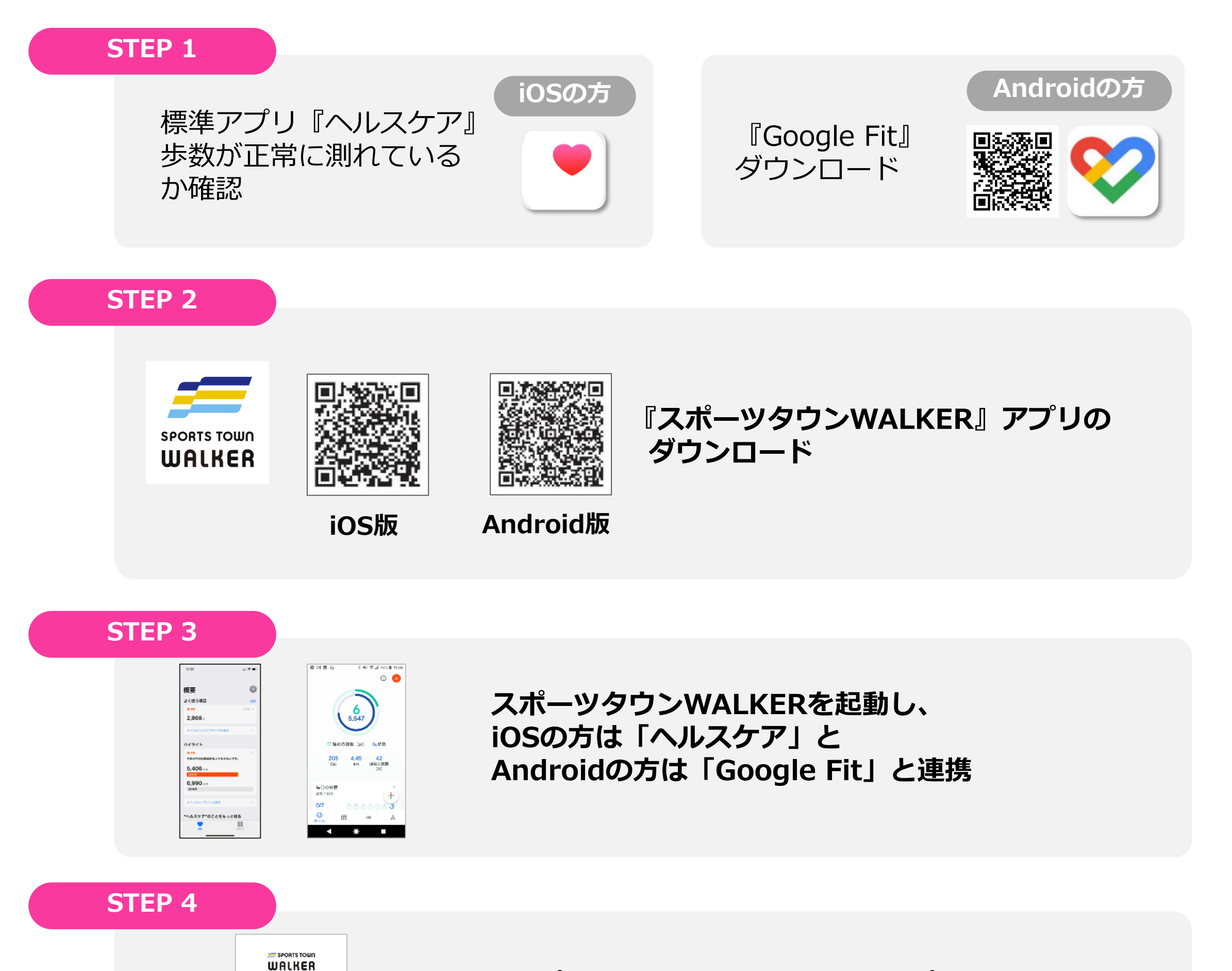

『スポーツタウンWALKER』のアプリを起動して、 **Sports net ID (RUNNET) でログイン** 

※ゲスト利用の方はイベントにエントリーできませんので Sports net ID (RUNNET) 会員登録をお願いします。(無料)

#### **STEP 5**

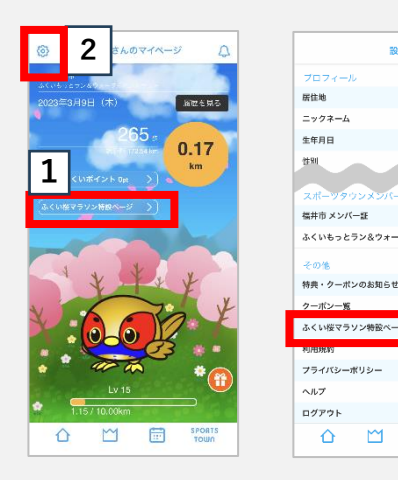

の連携なしにご利用頂く増合はこちらから

ニックネーム 生年月日 住別

福井市 メンバー証 ふくいもっとラン&ウォ

特典・クーポンのお知らり

プライバシーボリシー ヘルプ ログアウト

3

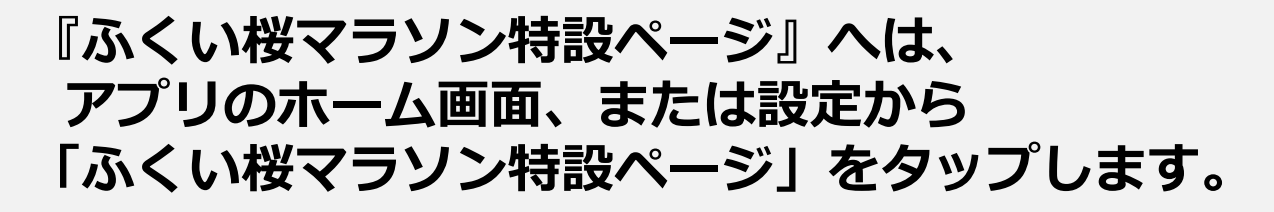

※福井県在住の方 ホーム画面のボタン ▶ 1 福井県外在住の方 左上[設定]>[その他]から▶ 23

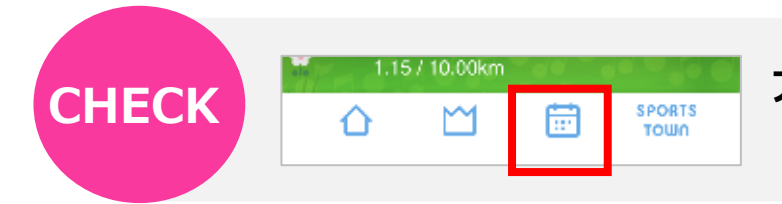

アプリ最下部の「カレンダー」アイコンからの検索でも 「ふくい桜マラソンランナー応援SAKURAロゲイニング2024」の参加ができます。